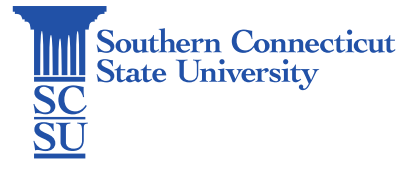

## Apporto: OneDrive Setup

| Introduction                             | 1 |
|------------------------------------------|---|
| Setting up OneDrive                      | 1 |
| Where to find your OneDrive after set up | 3 |

## Introduction

OneDrive may be set up within Apporto to better assist in saving and accessing your files between platforms. It is highly recommended OneDrive be used within this environment rather than saving anything to the desktop or other folders, as there is no guarantee that these items will still be available upon next use of the platform.

## Setting up OneDrive

1. Select the "Apporto Cloud Mounter" icon from the desktop.

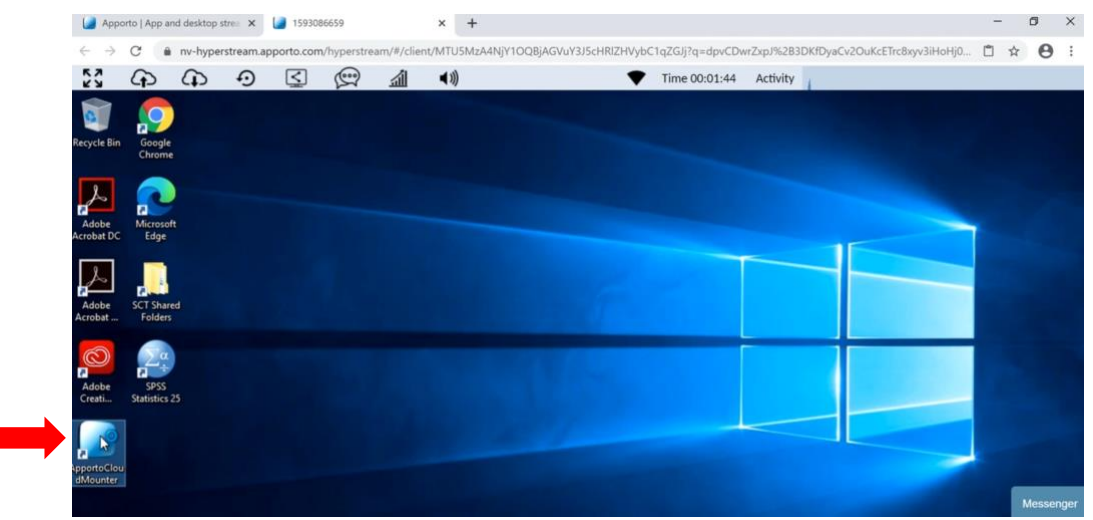

2. Select "OneDrive".

| 📤 Google Drive  |  |
|-----------------|--|
| CneDrixe        |  |
| b Bax Drive     |  |
| 😻 Dropbox Drive |  |
| Network Drive   |  |

3. Select "Connect Now".

| t a N 🞑 Connection | Dialog                   | - | × |
|--------------------|--------------------------|---|---|
| Onel Drive         | lame: OneDrive           |   |   |
| Box C              | Connect at login/startup |   |   |
| Drop               | Connect at loginystartop |   |   |
| Netw               | Connect Now              |   |   |
| ting               |                          |   |   |
|                    |                          |   |   |
|                    |                          |   |   |

4. Sign in using your full SCSU email address and password.

|   | Southern<br>Sconnecticat<br>Statu tuiwrigy    |           | Southern                       |  |  |  |
|---|-----------------------------------------------|-----------|--------------------------------|--|--|--|
| A | NetID@southernct.edu                          | $\square$ | Enter password                 |  |  |  |
|   | Can't access your account?<br>Sign-in options |           | Password<br>Forgot my password |  |  |  |
|   | Next                                          |           | Sign in                        |  |  |  |

5. Authenticate your account.

| otus   | aar Ualandy<br>owl@southernct.edu                                       |
|--------|-------------------------------------------------------------------------|
| En     | ter code                                                                |
| $\Box$ | We texted your phone +X XXXXXXX36. Please<br>enter the code to sign in. |
| Cod    | e                                                                       |

6. Review and accept the permissions requested for Apporto to access your OneDrive.

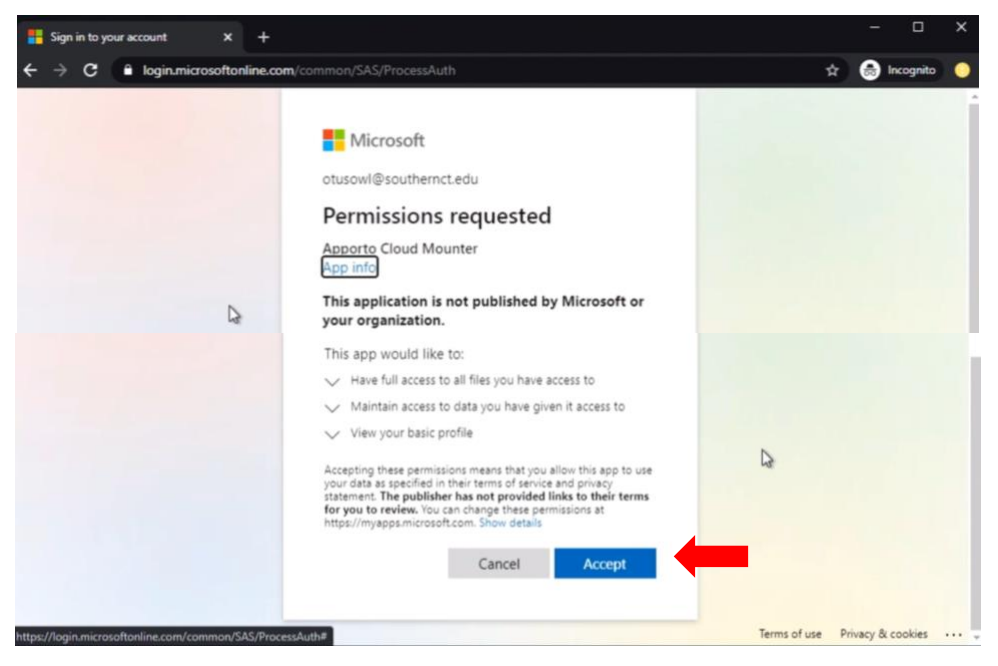

7. OneDrive will launch.

| → I 🖸 📙 🖵 I<br>File Home | Share  | Manage Onedri                                                                                                    | ive (0:)           |                    |       |     | -                    | □ ×<br>~ () |
|--------------------------|--------|----------------------------------------------------------------------------------------------------|--------------------|--------------------|-------|-----|----------------------|-------------|
| ↑ -                      | > This | PC > Onedrive (0:) >                                                                                                    |                    |                    |       | ~ Ö | Search Onedrive (O:) | م           |
|                          |        | Name                                                                                                    | Date modified      | Type               | Size  |     |                      |             |
| A Quick access           |        | Classroom Support                                                                                                    | 5/20/2019 10:41 AM | File folder        |       |     |                      |             |
| Desktop                  |        | bookmarks bookmarks bookmark | 6/4/2020 11:40 AM  | Chrome HTML Do     | 19 KB |     |                      |             |
| Documents                | 1      | bookmarks-2020-06-04                                                                                                    | 6/4/2020 11:40 AM  | Adobe After Effect | 5 KB  |     |                      |             |
| Downloads                | 1      | File example                                                                                                    | 6/4/2020 11:42 AM  | Office Open XML    | 12 KB |     |                      |             |
| Pictures                 | \$     |                                                                                                    |                    |                    |       |     |                      |             |
| This PC                  |        |                                                                                                    |                    |                    |       |     |                      |             |
| 🥩 Network                |        |                                                                                                    |                    |                    |       |     |                      |             |

## Where to find your OneDrive after set up

1. In the future, you will not need to select the Apporto Cloud Mounter to access your OneDrive. Your OneDrive can be found by selecting the start menu, then "File Explorer".

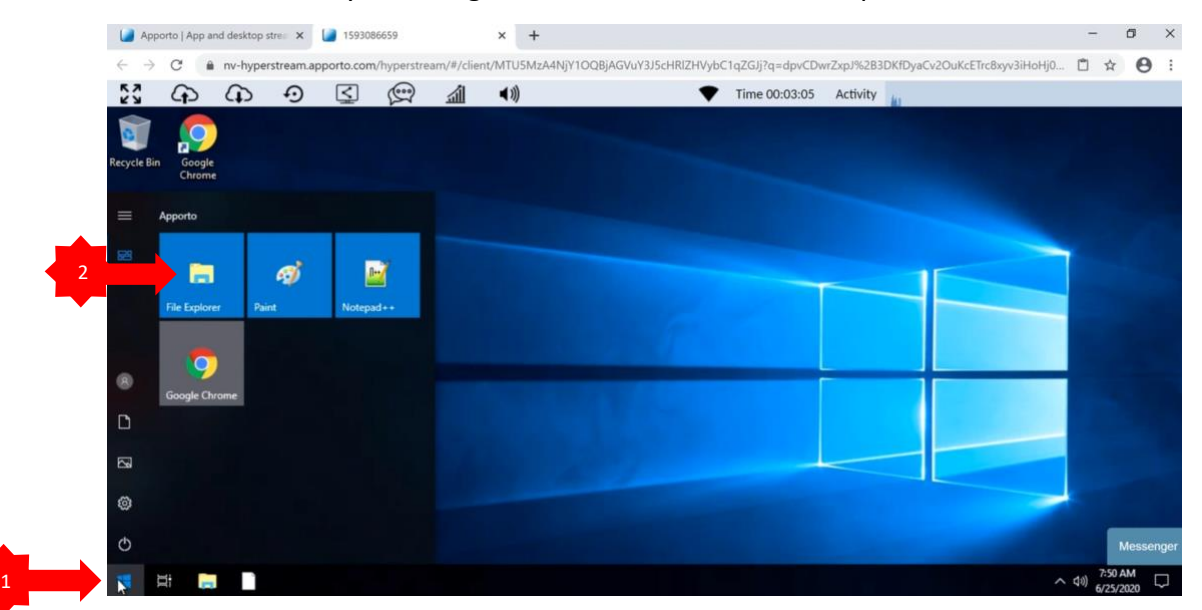

2. Select the drop-down arrow next to "This PC", then "OneDrive".

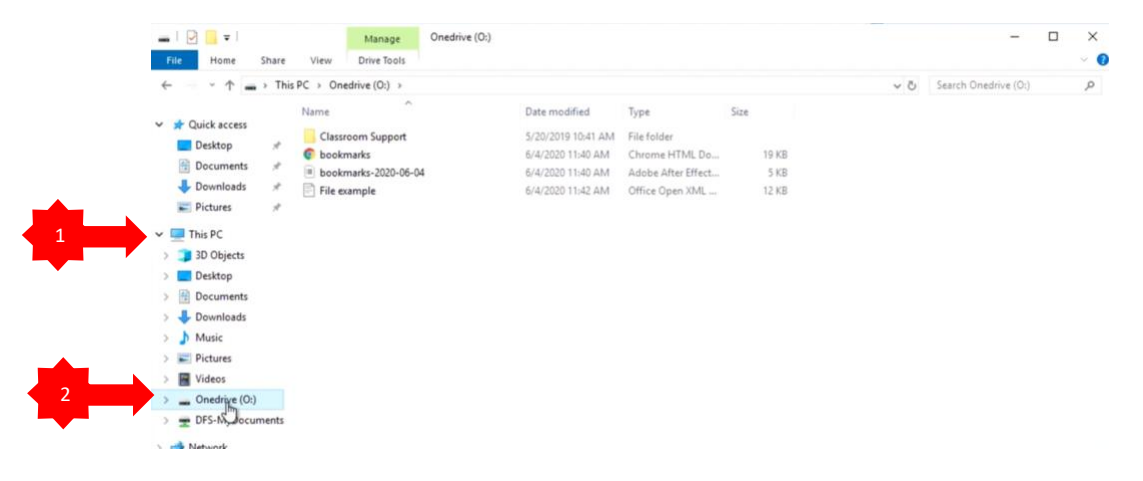